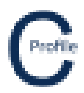

## **Moving Poles**

Poles can be moved on the main plan view screen by right-clicking over the pole and selecting **Move Pole**.

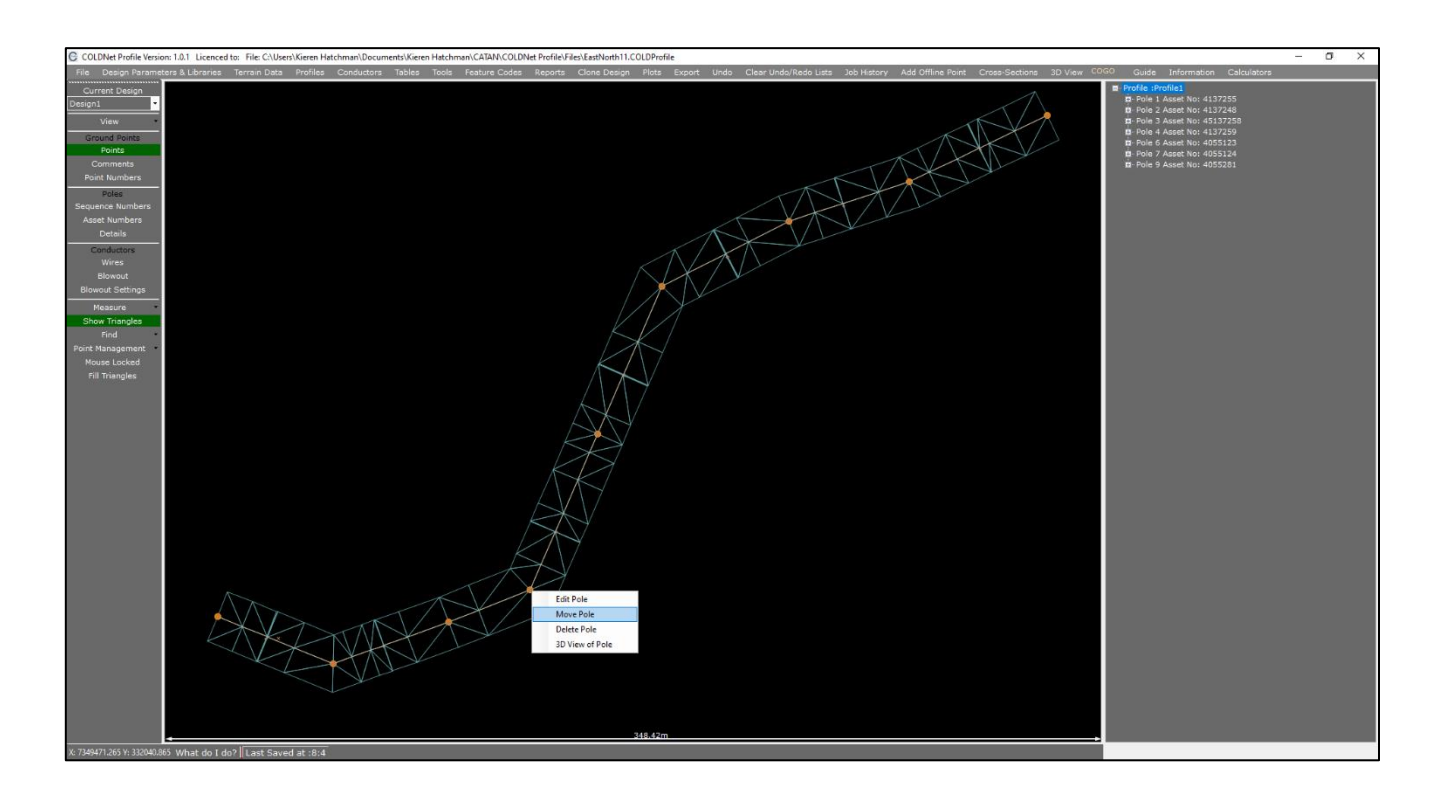

The pole you have selected will be highlighted with a yellow cross and you will be prompted to "...Select a new position for the pole" as shown below.

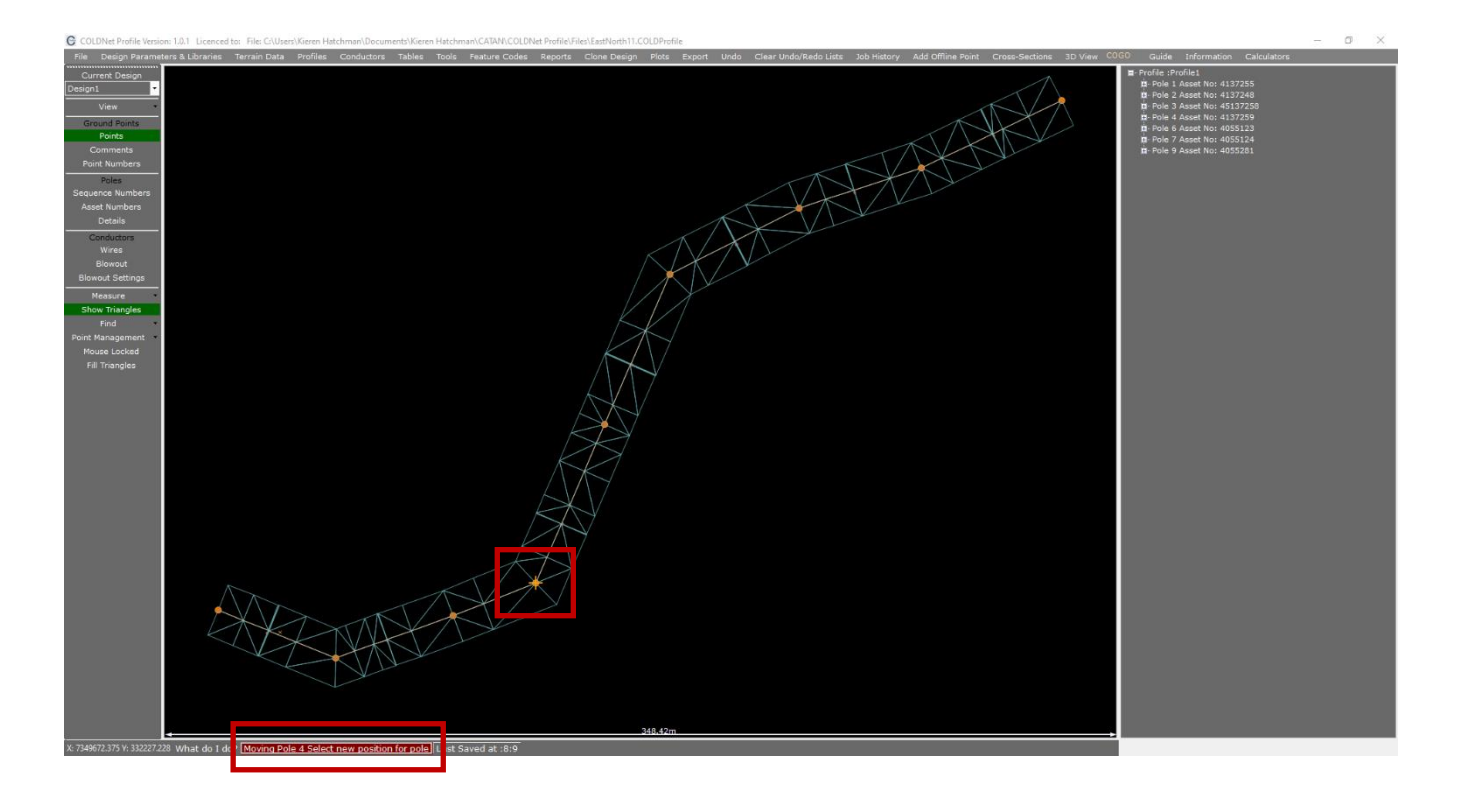

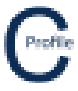

Left mouse-click to move the pole to its new position. The new position must be within the triangulated terrain model. Ensure **Show Triangles** has been turned on the left-hand viewing options. Once a new location has been selected your pole will be moved to this new location and the profile will be updated.

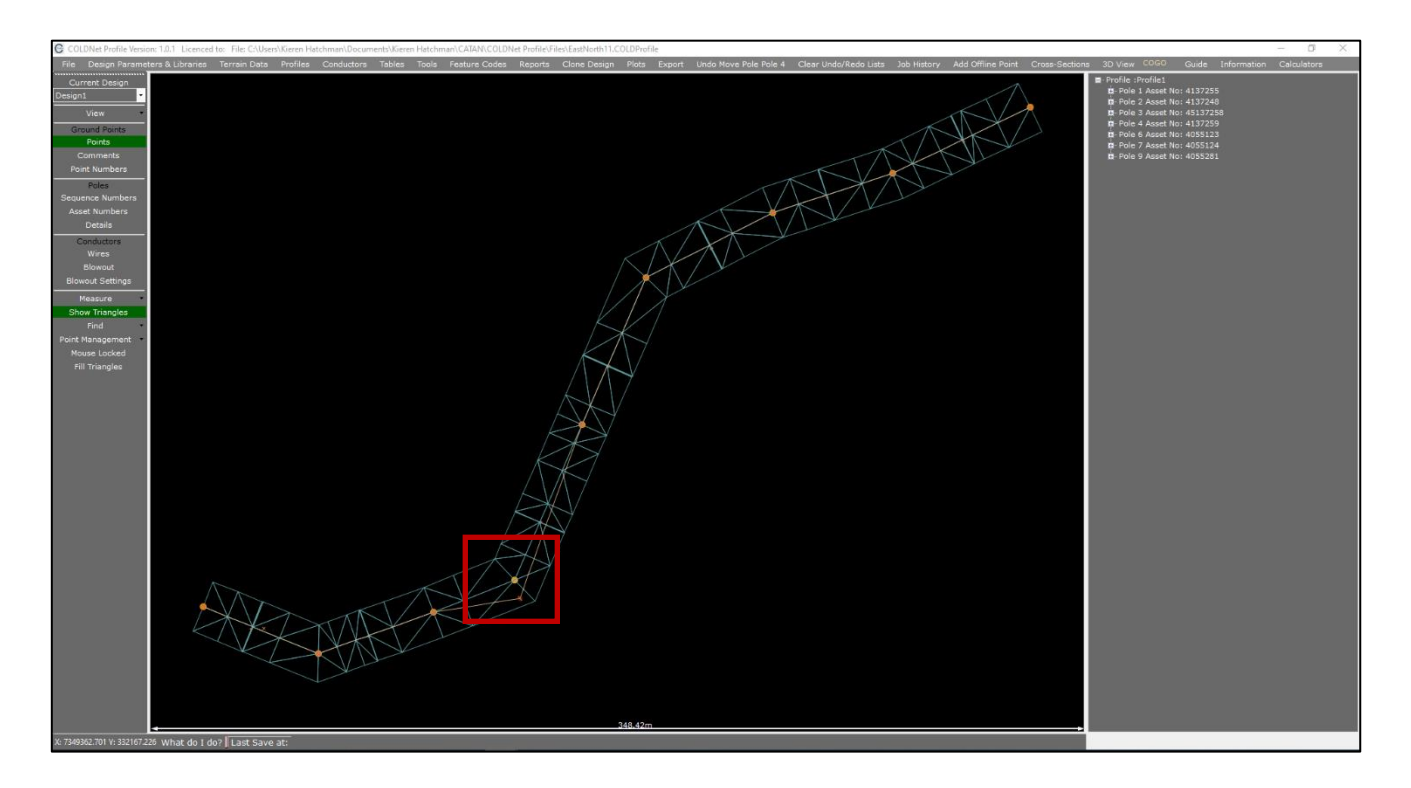

Poles can also be moved on the profile design screen by selecting a pole and right-clicking **Move Pole**.

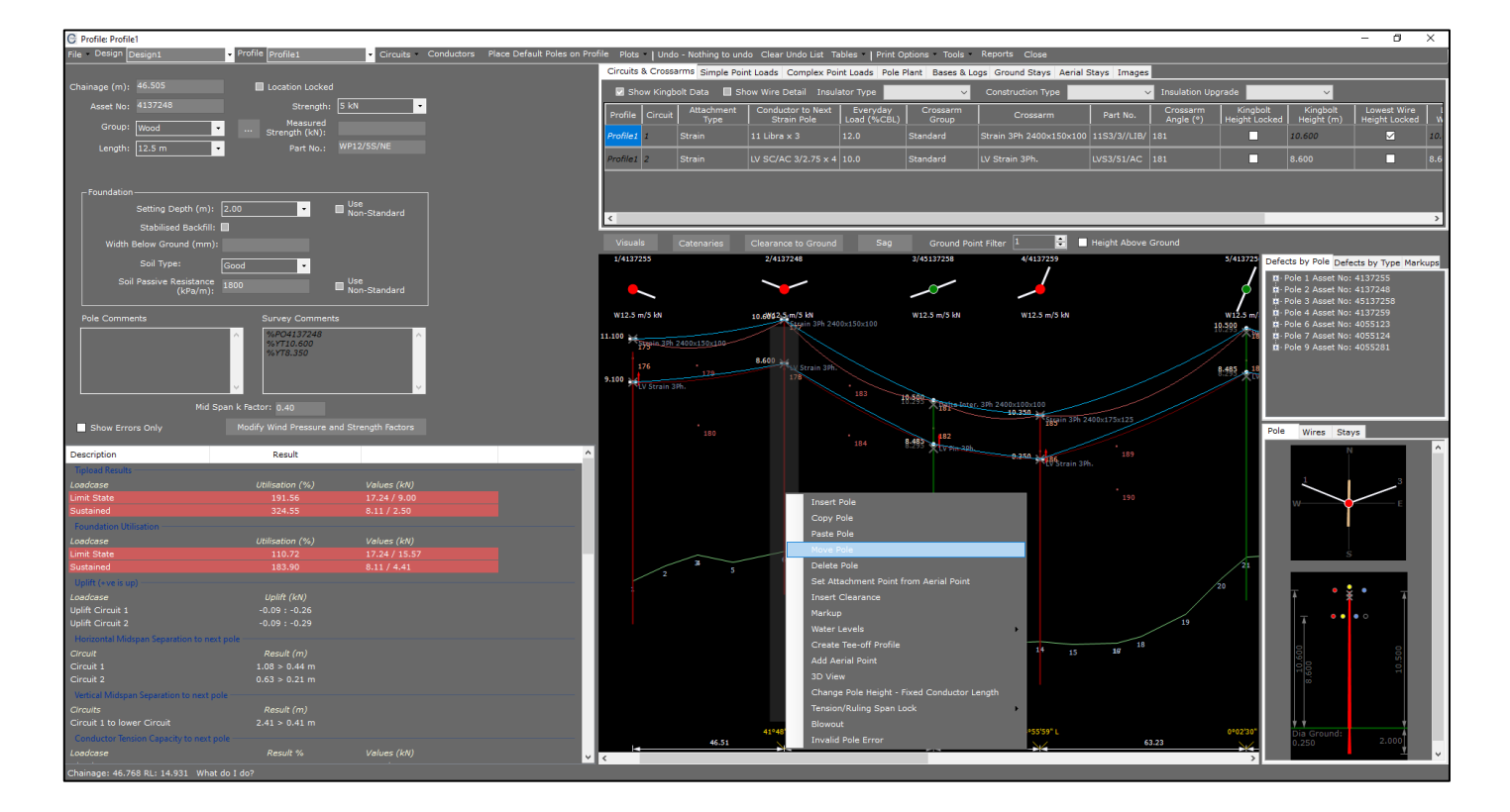

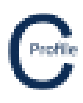

The following window will open.

| Move Pole |                 |           |            | x |
|-----------|-----------------|-----------|------------|---|
| Cancel    |                 |           |            |   |
|           | Move Distan     | ce (m)    |            |   |
| Move Left | 1               | ÷         | Move Right |   |
|           | Pick location w | ith mouse |            |   |

From here you can either move the pole by a set distance left or right by increasing or decreasing the Move Distance using the arrow key followed by selecting Move Left or Move Right. Or you can simply select Pick Location with Mouse and select where you would like to move your pole in the elevation view drawing. For this example we are going to move Pole 2 by 3m to the right.

| Move Pole |                          | ×          |  |  |  |  |  |  |
|-----------|--------------------------|------------|--|--|--|--|--|--|
| Cancel    |                          |            |  |  |  |  |  |  |
|           | Move Distance (m)        |            |  |  |  |  |  |  |
| Move Left | 3                        | Move Right |  |  |  |  |  |  |
|           |                          |            |  |  |  |  |  |  |
|           | Pick location with mouse |            |  |  |  |  |  |  |

This will then update the profile as shown below.

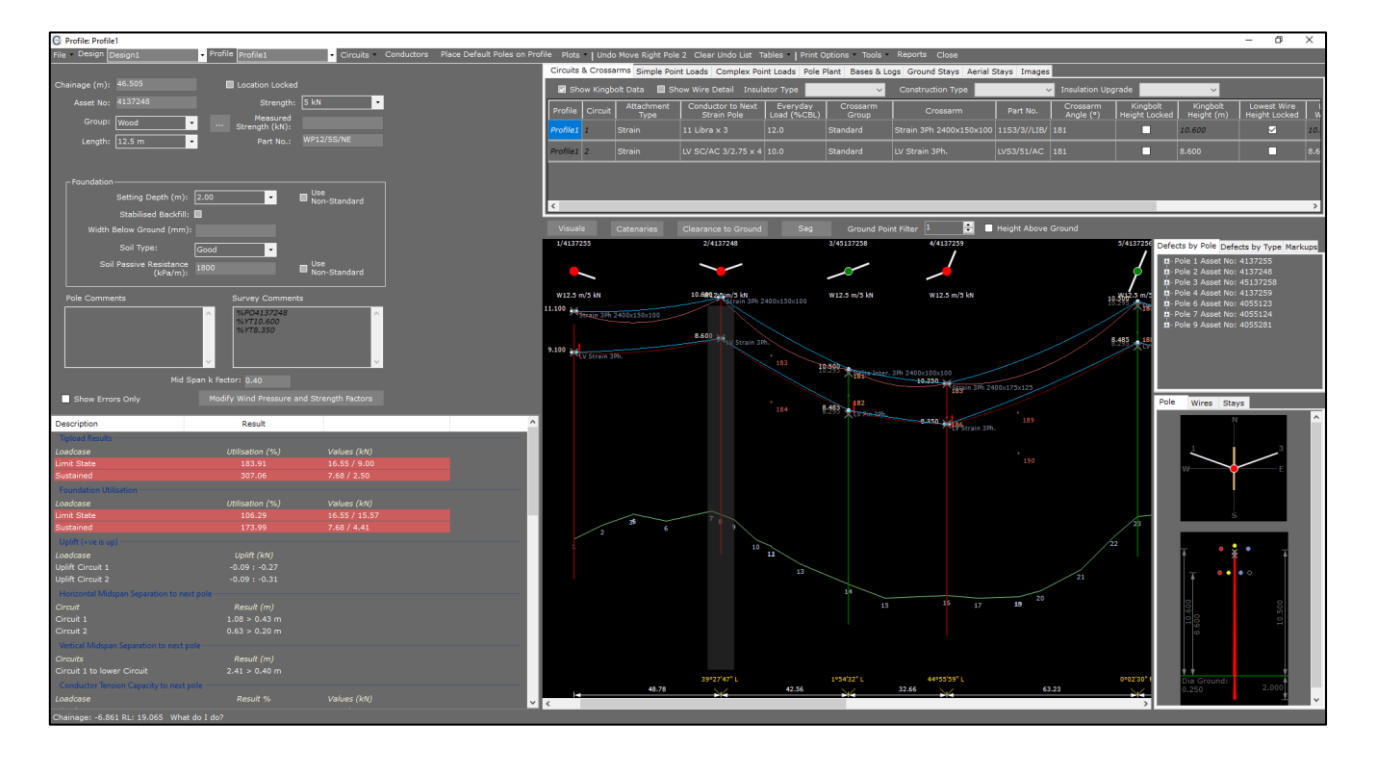

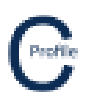

The poles can also be moved by changing the **Chainage** distance on the selected pole.

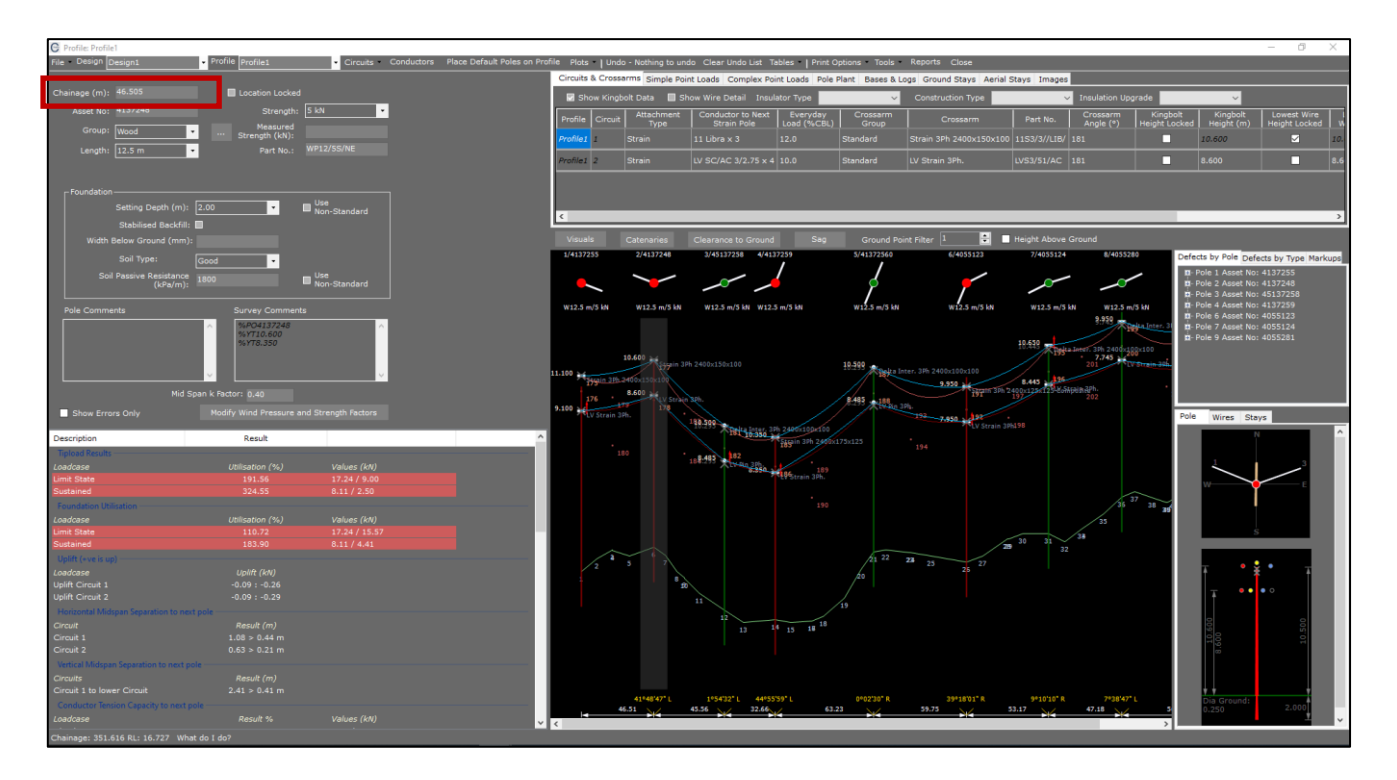

For this example we will increase the **Chainage** on Pole 2 from **'46.5'**m to **'52'**m. Select anywhere outside the cell to update the changes.

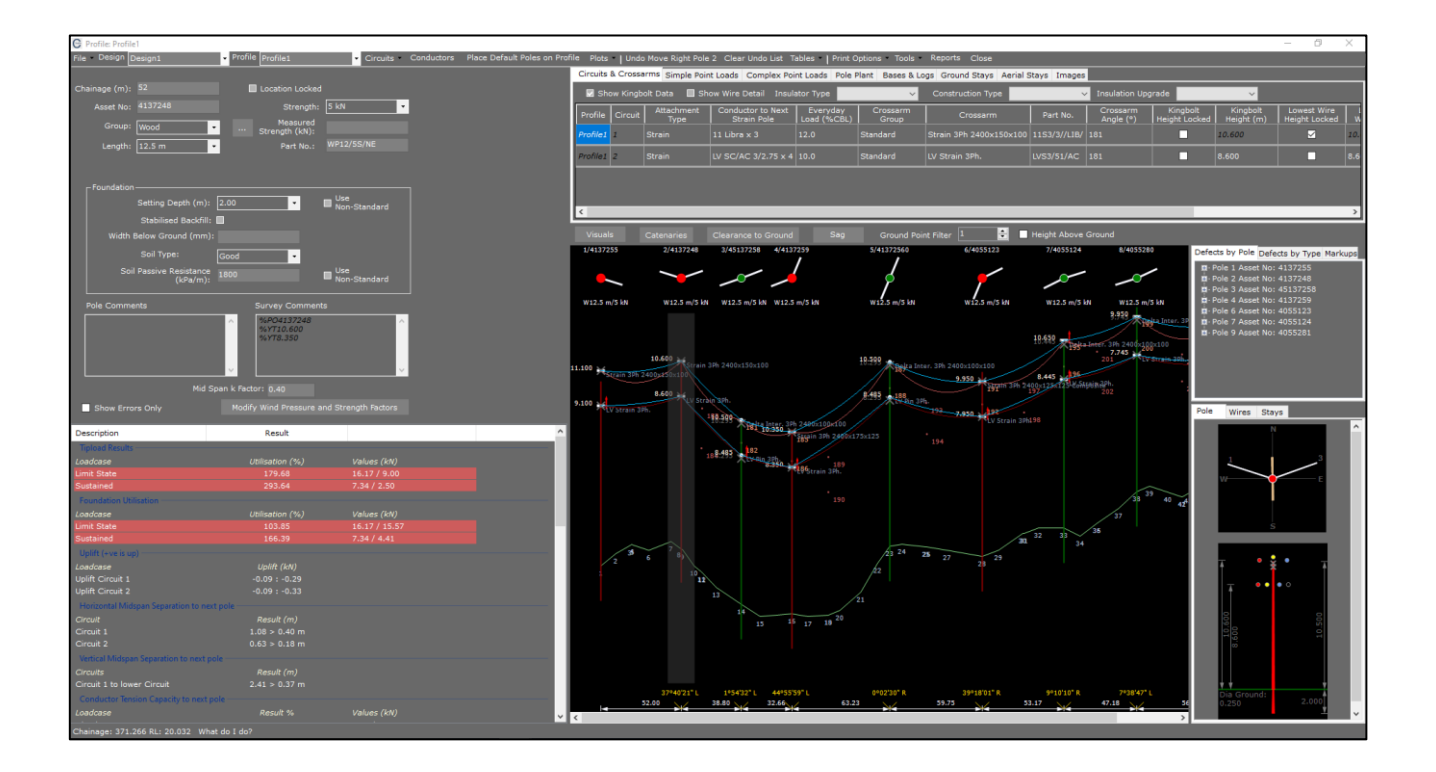

## **Inserting Poles**

Poles can be insert into a profile from the profile design screen by zooming into the location you wish to insert a new pole and right-clicking **Insert Pole**.

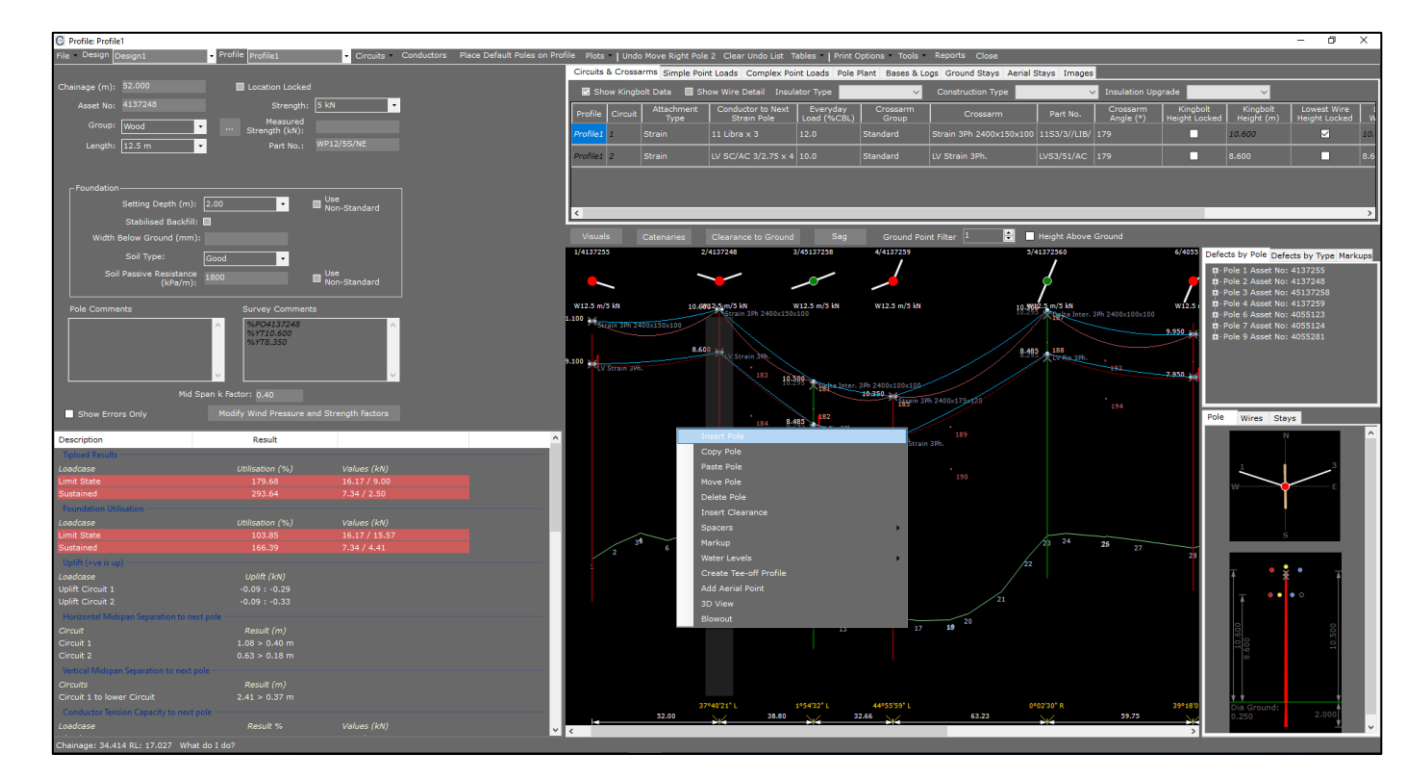

Depending on where in the span you insert your new pole the closest existing pole will be highlighted with a transparent grey background. This poles attributes will be cloned and used by default to create your new inserted pole. Once a pole has been inserted its attributes can be changed and the pole can be moved as you would any other pole.

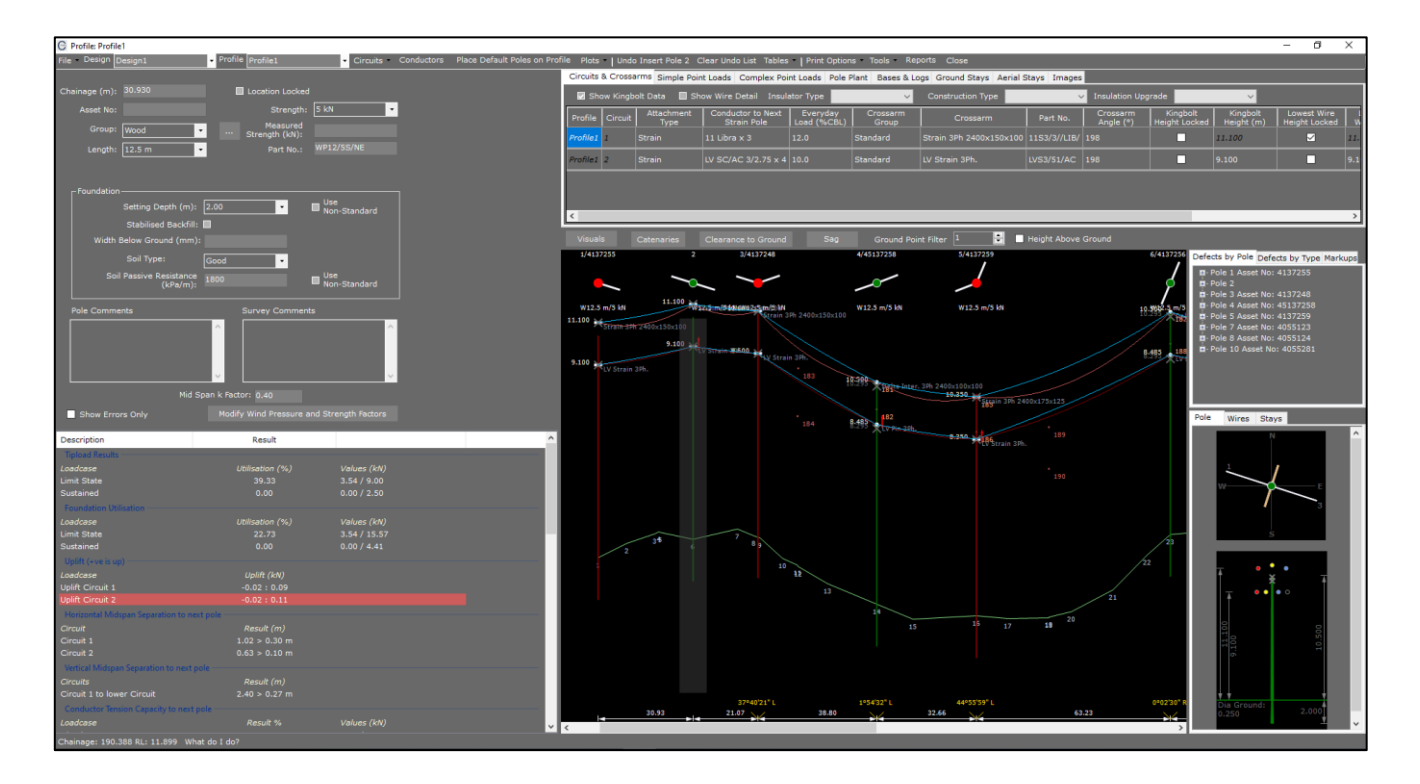

.....

.....

## **Copying Poles**

Poles can be copied by selecting the pole you wish to copy in the profile design screen and right-clicking and selecting Copy Pole.

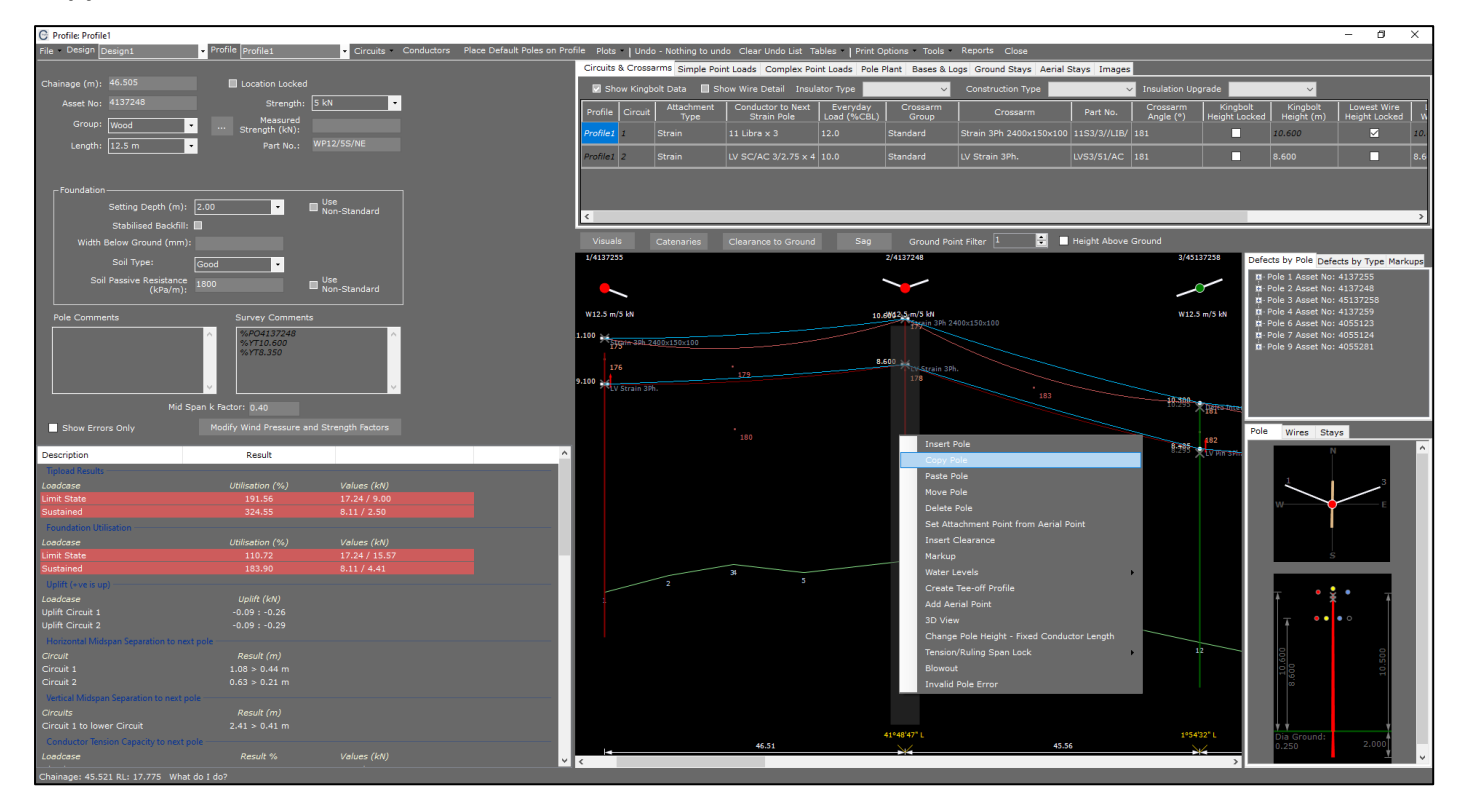

This will take a complete copy of this poles attributes. You will then need to select where you wish to paste your copied pole by zooming into the location on the profile and right-clicking **Paste Pole**.

| G Profile: Profile1                            |                      |                                                                |                       |                     |                       |                 |                 |                         |                |                   |          |                                          | - 0 ×                   |
|------------------------------------------------|----------------------|----------------------------------------------------------------|-----------------------|---------------------|-----------------------|-----------------|-----------------|-------------------------|----------------|-------------------|----------|------------------------------------------|-------------------------|
| File Design Design1 + Pr                       | ofile Profile1       | <ul> <li>Circuits Conductors Place Default Poles on</li> </ul> | Profile Plots   Uni   | lo - Nothing to und | lo Clear Undo List Ti | ables   Print C | options Tools   | Reports Close           |                |                   |          |                                          |                         |
|                                                |                      |                                                                | Circuits & Cros       | arms Simple Pair    | t Loade Complex Pe    | int Loade Role  | Plant Barer 9.1 | one Ground Stave Annial | Stave Images   |                   |          |                                          |                         |
| (hairman (m)) 46 505                           | I continue to advect |                                                                | Circuito di Circo     | Simple Poli         | it coads Complex Po   | Inc coaus Pole  | Fianc Dases & C | ogs Ground Stays Aerial | Stays Images   |                   | _        |                                          |                         |
| Chamage (m): 40.505                            |                      |                                                                | 🔽 Show King           | bolt Data 🛛 🔲 Sh    |                       | ator Type       | ~               | Construction Type       | ~              |                   | de       | ~                                        |                         |
| Asset No: 4137248                              | Strength: 5          | kN -                                                           |                       | Attachment          | Conductor to Next     | Everyday        |                 |                         |                |                   | Kinabolt |                                          | Lowest Wire             |
| Comment from the                               | Measured             |                                                                | Profile Circui        |                     | Strain Pole           | Load (%CBL)     |                 | Crossarm                | Part No.       |                   |          | Height (m)                               | Height Locked V         |
| Group: Wood ·                                  |                      |                                                                | Profile1              |                     | 11 Libra x 3          |                 | Standard        |                         | 11S3/3//LIB/ 1 |                   |          | 10,600                                   | ✓ 10                    |
| Length: 12.5 m                                 |                      |                                                                |                       |                     |                       |                 |                 |                         |                |                   |          |                                          |                         |
|                                                |                      |                                                                | Profile1 2            |                     |                       |                 |                 |                         |                |                   |          |                                          | 8.6                     |
|                                                |                      |                                                                |                       |                     |                       |                 |                 |                         |                |                   |          |                                          |                         |
| - Foundation                                   |                      |                                                                |                       |                     |                       |                 |                 |                         |                |                   |          |                                          |                         |
|                                                |                      |                                                                |                       |                     |                       |                 |                 |                         |                |                   |          |                                          |                         |
| Setting Depth (m): 2.00                        | •                    |                                                                | 4                     |                     |                       |                 |                 |                         |                |                   | _        | _                                        | ,                       |
| Stabilised Backfill: 🔲                         |                      |                                                                | -                     |                     |                       |                 |                 |                         |                |                   | _        |                                          |                         |
| Width Below Ground (mm):                       |                      |                                                                |                       |                     |                       |                 |                 | int Filter 1 🚔          | Height Above G |                   |          |                                          |                         |
|                                                |                      |                                                                | 1/4137255             |                     |                       |                 | 2/4137248       |                         | _              | 3/451372          | 58       | ante hu Dele en d                        |                         |
| Soil Type: Good                                | •                    |                                                                |                       |                     |                       |                 |                 |                         |                |                   |          | ects by Fole Den                         | ects by Type Markups    |
| Soil Passive Resistance 1800                   |                      |                                                                |                       |                     |                       |                 | ~               |                         |                | $\sim$            | 1        | Pole 1 Asset No:                         | : 4137255               |
| (kPa/m):                                       | -                    | Non-Standard                                                   |                       |                     |                       |                 |                 |                         |                |                   |          | Pole 2 Asset No:                         | : 413/248<br>• 45137258 |
|                                                |                      |                                                                | with a -/a lat        |                     |                       |                 | ana a si si ka  |                         |                |                   |          | - Pole 3 Asset No:<br>- Pole 4 Asset No: | : 4137259               |
| Pole Comments                                  | Survey Comments      |                                                                | W12.5 H/5 M           |                     |                       | 10.             | Strain 3Ph 2    |                         |                | w12.5 m           |          | Pole 6 Asset No:                         | : 4055123               |
| ^ I                                            | %PO4137248           | · ·                                                            | 1.100                 |                     |                       |                 | 1               |                         |                |                   |          |                                          |                         |
|                                                | %YTE 350             |                                                                | 175 <sup>cm-40h</sup> | 2400x150x100        |                       |                 |                 |                         |                |                   |          |                                          |                         |
|                                                |                      |                                                                | 176                   |                     |                       | 8.              | .600            |                         |                |                   |          |                                          |                         |
|                                                |                      |                                                                | 0.100                 |                     |                       |                 | 178             |                         |                |                   |          |                                          |                         |
| ~                                              |                      | · · · · · · · · · · · · · · · · · · ·                          | LV Strain 3           | Ph.                 |                       |                 |                 |                         |                |                   |          |                                          |                         |
| Mid Span k B                                   | Factor: 0.40         |                                                                |                       |                     |                       |                 |                 | 183                     |                | 10.200            | the law  |                                          |                         |
|                                                |                      |                                                                |                       |                     |                       |                 |                 |                         |                | $\uparrow^n$      |          |                                          |                         |
| Show Errors Only Mo                            |                      |                                                                |                       |                     |                       |                 |                 |                         |                |                   | Pol      | e Wires Sta                              | iys                     |
|                                                |                      |                                                                |                       |                     | 180                   |                 |                 |                         |                | 8-485             | 2        |                                          |                         |
| Description                                    | Result               |                                                                | <u>^</u>              |                     |                       | Insert Pole     |                 |                         |                | •••••• <b>*</b> u | PIN SPIN |                                          |                         |
| Tipload Results                                |                      |                                                                |                       |                     |                       | Copy Pole       |                 |                         |                |                   |          |                                          |                         |
| Loadcase                                       |                      | Values (kN)                                                    |                       |                     |                       | Paste Pole      |                 |                         |                |                   |          | 1                                        | -3                      |
| Limit State                                    |                      | 17.24 / 9.00                                                   |                       |                     |                       | Move Pole       |                 |                         |                |                   |          |                                          |                         |
| Sustained                                      |                      | 8.11 / 2.50                                                    |                       |                     |                       | Delete Pole     |                 |                         |                |                   |          |                                          |                         |
| Foundation Utilisation                         |                      |                                                                |                       |                     |                       | Delete Pole     |                 |                         |                |                   |          |                                          |                         |
| Loadcase                                       | Utilisation (%)      | Values (kN)                                                    |                       |                     |                       | Insert Clear    | ance            |                         |                |                   |          |                                          |                         |
| Limit State                                    |                      | 17.24 / 15.57                                                  |                       |                     |                       | Spacers         |                 | · ·                     |                |                   |          | S                                        |                         |
| Sustained                                      |                      | 8.11 / 4.41                                                    |                       |                     | 24                    | Markup          |                 |                         |                |                   |          |                                          |                         |
| Uplift (+ve is up)                             |                      |                                                                |                       | 2                   | 5                     | Water Levels    |                 | •                       |                |                   |          |                                          |                         |
| Londcase                                       | Uplift (kN)          |                                                                |                       |                     |                       | Create Tee      | off Profile     |                         |                |                   |          | <u> </u>                                 | · ·                     |
| Uplift Circuit 1                               | -0.09 : -0.26        |                                                                |                       |                     |                       |                 |                 |                         |                |                   |          |                                          |                         |
| Uplift Circuit 2                               | -0.09 : -0.29        |                                                                |                       |                     |                       | Aug Aerial P    |                 |                         | 11             |                   |          | T • •                                    | • •                     |
| He invested Midnesse Convertion to provide the |                      |                                                                |                       |                     |                       | 3D View         |                 |                         |                |                   |          |                                          |                         |
| Honzontal Midspan Separation to next pole      |                      |                                                                |                       |                     |                       | Blowout         |                 |                         |                | 12                | <u> </u> | 8                                        | 9                       |
| Circuit 1                                      | Result (m)           |                                                                |                       |                     |                       |                 |                 |                         |                |                   |          | 0.00                                     | 0.50                    |
| Circuit 2                                      | 1.08 > 0.44 m        |                                                                |                       |                     |                       |                 |                 |                         |                |                   |          | 11                                       | 8                       |
| Circuit 2                                      |                      |                                                                |                       |                     |                       |                 |                 |                         |                |                   |          |                                          |                         |
| Vertical Midspan Separation to next pole       |                      |                                                                |                       |                     |                       |                 |                 |                         |                |                   |          |                                          |                         |
| Circuits                                       | Result (m)           |                                                                |                       |                     |                       |                 |                 |                         |                |                   |          |                                          |                         |
| Circuit 1 to lower Circuit                     | 2.41 > 0.41 m        |                                                                |                       |                     |                       |                 | 41948'47" L     |                         |                | 1954'99"          |          | Dia Grounda                              |                         |
| Conductor Tension Capacity to next pole        |                      |                                                                |                       |                     | 46.51                 |                 | N/              | 45.                     | 56             | 20102             |          | 0.250                                    | 2.000                   |
| Loadcase                                       |                      | Values (kN)                                                    | × <                   |                     |                       |                 |                 |                         |                | CWC               | >        |                                          | 1 .                     |
| Chainages 20 992 PL 17 297 What do I de        |                      |                                                                |                       | _                   |                       | _               | _               |                         | _              | _                 |          |                                          |                         |
| Chamage: 50,992 KL: 17,297 What do I de        |                      |                                                                |                       |                     |                       |                 |                 |                         |                |                   |          |                                          |                         |

## **COLDNet Profile – Moving, Inserting & Copying Poles**

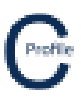

Your copied pole will then be pasted into this new location as shown below.

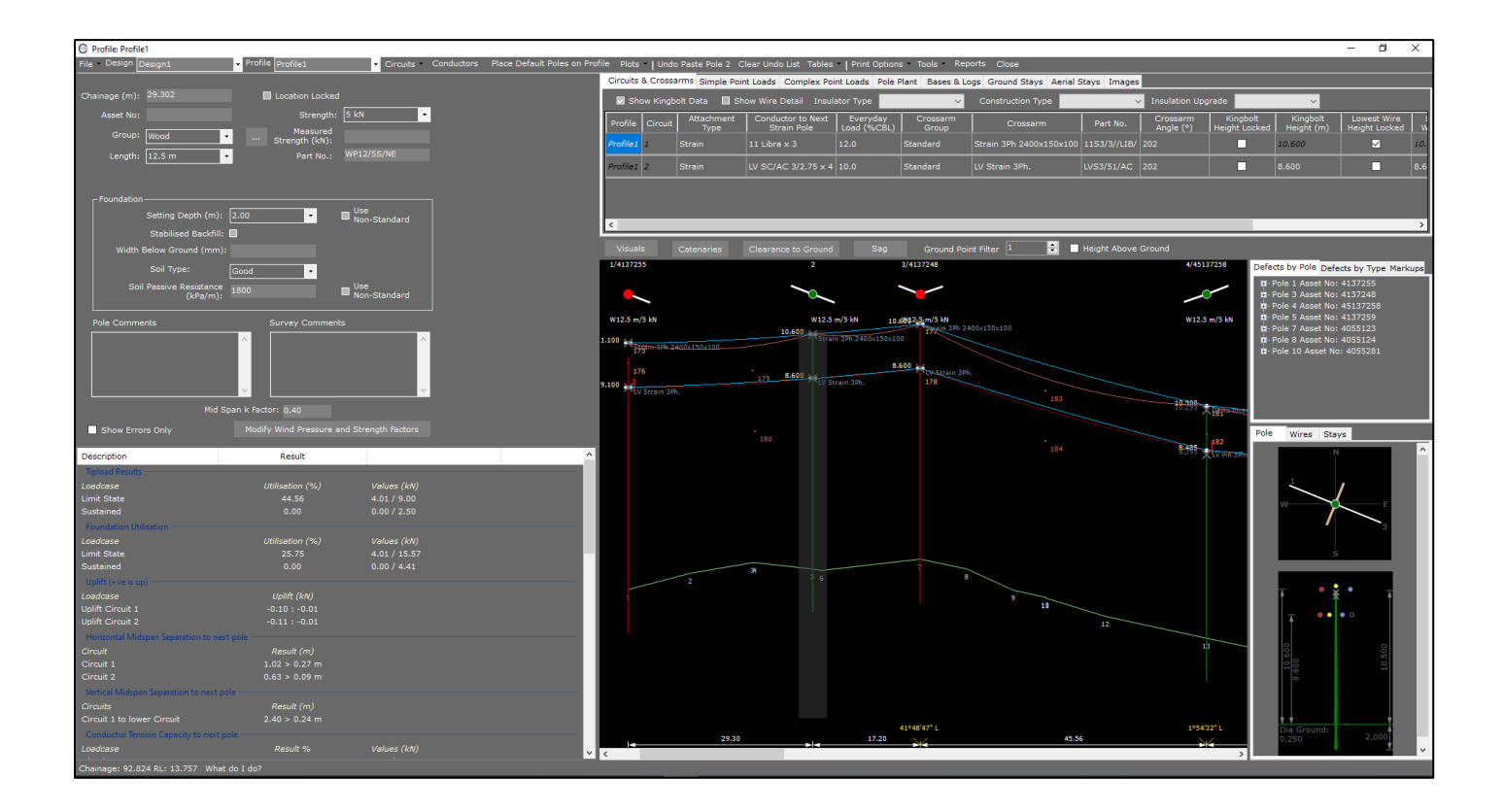